## How to create a Paycor account and get logged in.

|                                                                        | Paycor                                                                           |                                                |
|------------------------------------------------------------------------|----------------------------------------------------------------------------------|------------------------------------------------|
| Augusta                                                                | ana College invited you to                                                       | o join Paycor!                                 |
|                                                                        |                                                                                  |                                                |
| Hello                                                                  |                                                                                  |                                                |
| You're invited to sign<br>College team. Paycor<br>information whenever | up for Paycor as a memb<br>will give you instant according and wherever you need | per of the Augustana<br>ess to employee<br>it. |
| The access code to c                                                   | reate your account is                                                            |                                                |
| Preferred Language                                                     | <u>s:</u>                                                                        |                                                |
| Click the button to cre                                                | eate your account                                                                | Register Now                                   |
| Haga clic en el botón                                                  | para crear su cuenta                                                             | Registrate ahora                               |
| Cliquez sur le bouton                                                  | pour créer votre compte                                                          | S'inscrire maintenant                          |
| Questions? Contact y                                                   | our company administrat                                                          | tor at Augustana College                       |

Step 1: Follow invite link sent to your email and <u>Click "Register Now"</u>

Step 2: Let's Get Started! – <u>Enter your Last Name</u> (the Access Code and E-mail Address will be prepopulated)

| Start the signup process by telling us a little b<br>against the information your employer has pr          | it about who you are. We'll verify your identity ovided. |
|----------------------------------------------------------------------------------------------------|----------------------------------------------------------|
| Language                                                                                                   | * Last Name                                              |
| English                                                                                                    | I                                                        |
| Access Code                                                                                                | * Email                                                  |
| You received an access code via email. To<br>make things even easier, we filled out this<br>field for you. |                                                          |

Step 3: Verify Your Identity! Enter your date of birth and Social Security Number

| Verify your identity to continue regi | stration and keep your account safe. |  |
|---------------------------------------|--------------------------------------|--|
| * Date of Birth                       | * Social Security Number             |  |
| MM/DD/YYYY                            | )000-)00-)000X <b>%</b>              |  |
| I                                     |                                      |  |
|                                       |                                      |  |
|                                       | Concel                               |  |

Step 4: Create your Sign In Credentials and Creating New Account. <u>Click on "Create New Account"</u>

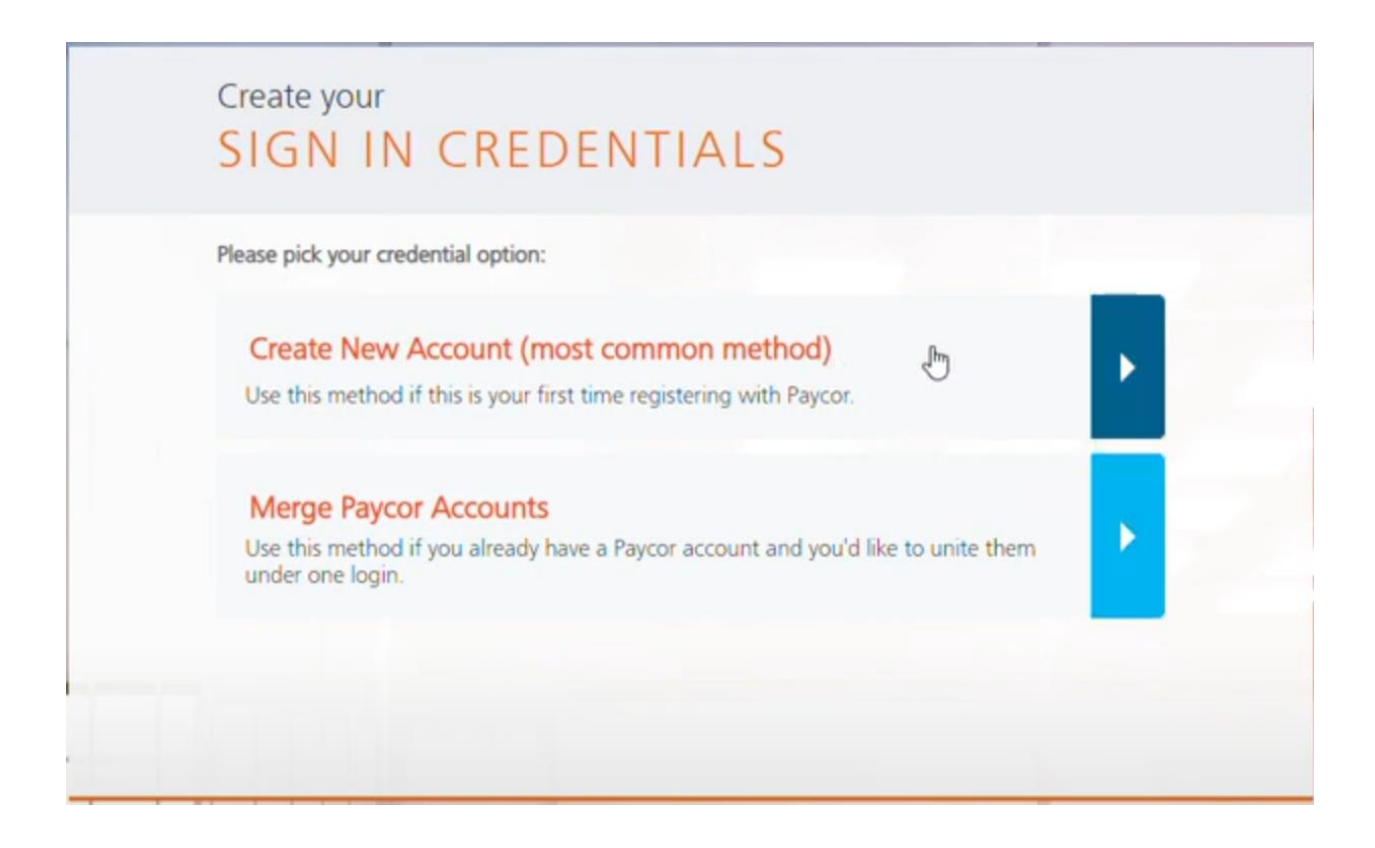

Step 5: Create your Sign In Credentials!

- For Username Create your own username
- For Password Create a password
- Click that you Agree to User License Agreement and then Click "Next"

| * Username        |       | Please read and accept our End User License<br>Agreement to continue.                                          |
|-------------------|-------|----------------------------------------------------------------------------------------------------|
| * Password        | 0/127 | This End User License Agreement<br>("EULA") is a binding contract                                              |
|                   | 55    | between Paycor, Inc. ("Licensor") and<br>you ("You"), as a user of any portion<br>of paycor com accessed using |
| * Retype Password | 0/127 | Credentials (as defined below) (the                                                                            |
|                   | 55    | Licensor from time to time. This EULA<br>governs your access to and use of the                                 |
|                   |       | ✓ I agree to allow Paycor to send me<br>electronic communications                                              |
|                   |       | * I have read and agree to the End Use                                                                         |

## Step 6: Multi-Factor Authentication Setup

• Email will be automatically selected. You can either choose "Authenticator" or you can select "Phone" as a second option. Click "Save and Continue"

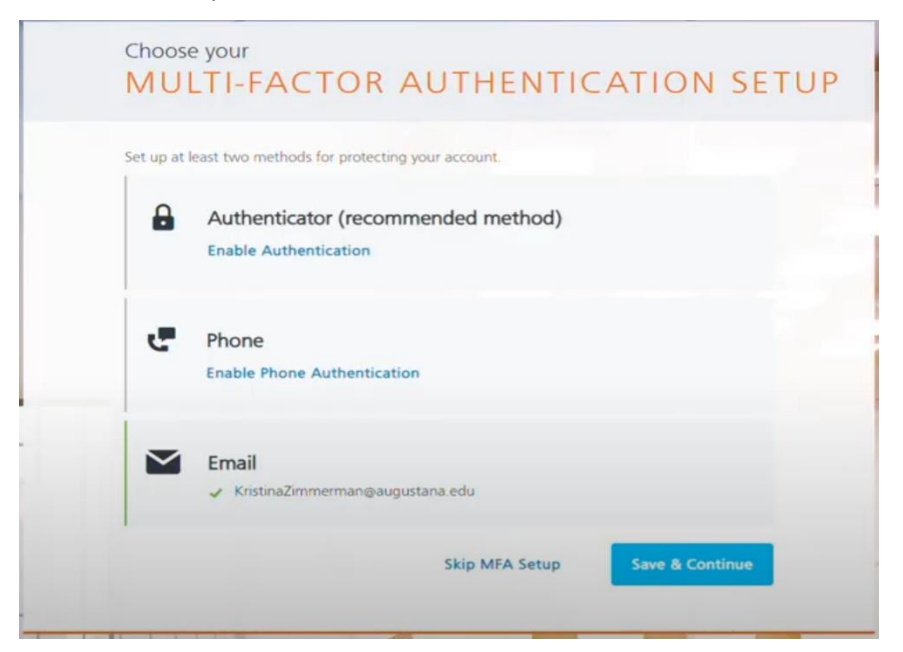

Step 7: Set your (4) Security Questions and then click "Complete Registration."

| f you forget your username or password, we'll u<br>ign you back in. | se these questions to help verify your identity and |
|---------------------------------------------------------------------|-----------------------------------------------------|
| * Question 1                                                        | * Answer 1                                          |
| Please pick a question                                              | •                                                   |
| * Question 2                                                        | * Answer 2                                          |
| Please pick a question                                              | •                                                   |
| * Question 3                                                        | * Answer 3                                          |
| Please pick a question                                              | •                                                   |
| * Question 4                                                        | * Answer 4                                          |
| Please pick a question                                              | <b>•</b>                                            |

Step 8: Success!!! Click "Sign in Now"

| THA       | NK YOU                                                                                                    |
|-----------|----------------------------------------------------------------------------------------------------|
| $\oslash$ | Success!<br>You're finished and ready to use Paycor. We're looking forward to working with you.<br>Sign In Now |
|           | We'll redirect you in 5 seconds<br>I                                                                           |

## **First time logging in** – enter your <u>Paycor</u> Username and Password.

| Paycor a |                                       | English   Contact Us Watch Demo Sign In ? |
|----------|---------------------------------------|-------------------------------------------|
|          |                                       |                                           |
|          |                                       |                                           |
|          | Username                              |                                           |
|          | l                                     |                                           |
|          | Forgot your usemame?<br>Password      |                                           |
| A Mester |                                       |                                           |
|          |                                       |                                           |
|          | Sigir III                             |                                           |
|          | or sign in using                      |                                           |
|          | Sign In with SSO                      |                                           |
|          | Don't have an account? Register here! |                                           |
|          |                                       | 3/                                        |
|          |                                       |                                           |

And.... Choose Authentication Method, which will send a code to your email or phone

| Choose A     | Authentication Method        |
|--------------|------------------------------|
| mail Address |                              |
|              | Sand Cada                    |
|              | Send Code                    |
|              | ß                            |
| Already      | have an Authentication Code? |
|              | Why do we need this?         |

Enter the Code... and click Submit.

| An email was just sent to               | with |
|-----------------------------------------|------|
| your authentication code.               |      |
| Enter 6-digit code I                    |      |
| Remember this device?                   |      |
| Yes - Stop authentication messages.     |      |
| No - I am on a public or shared device. |      |
| Submit                                  |      |

## You did it!! You have made it to Paycor!

| Paycor<br>ood Afterno  | oon,               |                          |              |                | ¢ @                                |
|------------------------|--------------------|--------------------------|--------------|----------------|------------------------------------|
| file Summary My Ta     | asks Pay Stubs W-2 | Customize Homepa         | ge           |                |                                    |
| Engage<br>Recent Ports | Pipped News (0)    |                          |              | View Engage    | View Time Card                     |
|                        | runcu (co)         | _                        |              |                | 03:18:36 рм                        |
| My Schedule            |                    |                          |              | View Schedule  | Central Time                       |
| 08 09                  | 09<br>Thursday     | 10 11<br>Friday Saturday | 12<br>Sunday | Recent Punches |                                    |
|                        |                    |                          |              |                | There are no punches.              |
|                        |                    |                          |              |                | (L) Report a Missed Punch          |
| My Tasks 💿             |                    |                          |              | Manage Tasks   |                                    |
|                        |                    | There are no tasks.      |              |                | 2 Days<br>Until Your Next Paycheck |
|                        |                    |                          |              |                | Compensation History               |